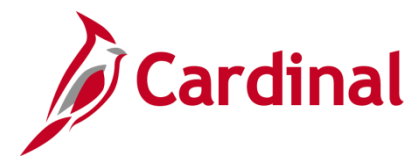

### HR351\_ Using the Legislative Salary Increase Tool

#### Legislative Salary Increase Tool Overview

Cardinal has implemented an automated tool to evaluate, verify, and process salary increases authorized in accordance with the Act of Appropriations. The Salary Increase Cycle will change annually in accordance with the Act of Appropriations.

In Cardinal, these salary increases are referred to as "Legislative Increases" and are processed using the **Action Reason** code of "FY<YEAR> Statewide Increase (SLI)". The Fiscal Year will change annually and will be referred to as a "cycle".

HR Administrators will have access to the Legislative Salary Increase Tool. This is where their employee data will populate for review and verification purposes. The review process will take place over the course of two to four weeks prior to the effective date of the increase in accordance with the respective act. This will allow agencies to correct employee Job Data when their employees are showing as "BLOCKED" but are indeed eligible for the increase.

This Tool is designed to allow Agencies to manually opt out of or utilize centralized processing.

Cardinal will refresh the Tool in accordance with the schedule posted on the **Legislative Salary Inc Review** page (also referenced as **Legislative Salary Increase Tool Instructions** section).

#### **Table of Contents**

| Revision History                                                                                              | 2  |
|----------------------------------------------------------------------------------------------------|----|
| Opting Out of Centralized Processing                                                                          | 3  |
| Overview of the Legislative Salary Increase Tool                                                              | 6  |
| Populating and Reviewing Legislative Salary Increase Information                                              | 10 |
| Verifying Legislative Salary Increase Information                                                             | 16 |
| Reviewing and Addressing Errors with the Legislative Salary Increase Tool                                     | 19 |
| Ways to Minimize Correction Tickets after the Legislative Salary Increases have been entered into<br>Cardinal | 23 |
| Typical Errors Encountered                                                                                    | 24 |
| Field Definitions                                                                                             | 25 |

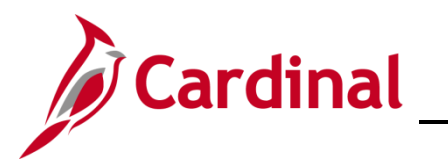

### **Revision History**

| Revision Date | Summary of Changes                                                                                                    |
|---------------|----------------------------------------------------------------------------------------------------|
| 3/1/2025      | Updated the screenshots of the Search pages ( <u>Section 1</u> , after Step 1; <u>Section 3</u> , after Step 1; <u>Section 4</u> , after Step 1; <u>Section 5</u> , after Step 1). Added reference information to the Overview of the Cardinal HCM Search Pages Job Aid. |

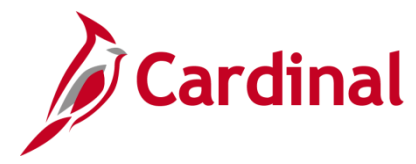

### HR351\_ Using the Legislative Salary Increase Tool

#### **Opting Out of Centralized Processing**

If the Agency would prefer to send the increases to Cardinal HCM via the HR003 Employee Data Interface, a Job Data Mass Upload, or by manually keying individual transactions into Cardinal HCM, the Agency must opt out of using the Legislative Salary Increase Tool.

To manually enter the salary increases in Cardinal for each employee or to use the mass upload, see the Job Aid titled **HR351\_Updating an Employee's Compensation** and respectively the Mass Upload Template titled **HR413\_Job Data Mass Upload Template**. These can be found on the Cardinal website in **Job Aids** under **Learning** and the Mass Upload Template can be found on the Cardinal website in **HCM Update Templates** under **Resources**.

Agencies using the HR003 Employee Data Interface must use an **Action Code** of "Pay" and a **Reason Code** of "SLI".

| Step      | Action                                                                                                    |  |  |  |  |  |  |  |  |  |  |  |
|-----------|----------------------------------------------------------------------------------------------------|--|--|--|--|--|--|--|--|--|--|--|
| 1.        | Navigate to the Legislative Salary Inc Review page using the following path:                                                                                                    |  |  |  |  |  |  |  |  |  |  |  |
|           | NavBar > Menu > Workforce Administration > Job Information > Legislative Salary<br>Increase > Legislative Salary Inc Review                                                           |  |  |  |  |  |  |  |  |  |  |  |
| The Legis | slative Salary Inc Review Find an Existing Value page displays.                                                                                                    |  |  |  |  |  |  |  |  |  |  |  |
| (<        | Cardinal Homepage Legislative Salary Inc Review                                                                                                    |  |  |  |  |  |  |  |  |  |  |  |
| Le        | gislative Salary Inc Review                                                                                                    |  |  |  |  |  |  |  |  |  |  |  |
| F         | nd an Existing Value                                                                                                    |  |  |  |  |  |  |  |  |  |  |  |
| Ĕr        | Search Criteria<br>ter any information you have and click Search. Leave fields blank for a list of all values.                                                                        |  |  |  |  |  |  |  |  |  |  |  |
|           | PRecent Searches Choose from recent searches                                                                                                    |  |  |  |  |  |  |  |  |  |  |  |
|           | Salary Increase Cycle begins with V                                                                                                    |  |  |  |  |  |  |  |  |  |  |  |
|           | Business Unit begins with V                                                                                                    |  |  |  |  |  |  |  |  |  |  |  |
|           | ∧ Show fewer options                                                                                                    |  |  |  |  |  |  |  |  |  |  |  |
|           | Search Clear                                                                                                    |  |  |  |  |  |  |  |  |  |  |  |
|           |                                                                                                    |  |  |  |  |  |  |  |  |  |  |  |
| i         | For more information pertaining to the Cardinal HCM Search pages, refer to the Job Aid titled<br>"Overview of the Cardinal HCM Search Pages". This Job Aid is located on the Cardinal |  |  |  |  |  |  |  |  |  |  |  |
|           | Website in <b>Job Aids</b> under <b>Learning</b> .                                                                                                    |  |  |  |  |  |  |  |  |  |  |  |

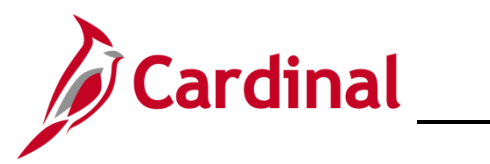

| Action                                                                                                    |  |  |  |  |  |  |  |  |  |  |
|----------------------------------------------------------------------------------------------------|--|--|--|--|--|--|--|--|--|--|
| Click the <b>Salary Increase Cycle Look Up</b> icon and select the FY <year> cycle. If the Act of Appropriations provides more than one Legislative Salary Increase within the fiscal year, the Salary Increase Cycle will include the month in which each increase is effective (FY<year><month>.</month></year></year>                                                                                                    |  |  |  |  |  |  |  |  |  |  |
| <b>Note</b> : Only the current open cycle will be available to select. Previous cycle(s) data can be viewed through running the <b>V_HR_LEG_SALARY_INC</b> query.                                                                                                    |  |  |  |  |  |  |  |  |  |  |
| Salary Increase Cycle begins with V FY2025                                                                                                    |  |  |  |  |  |  |  |  |  |  |
| Click the <b>Business Unit Look Up</b> icon and select the applicable Business Unit.                                                                                                    |  |  |  |  |  |  |  |  |  |  |
| Business Unit begins with V                                                                                                    |  |  |  |  |  |  |  |  |  |  |
| Click the <b>Search</b> button.                                                                                                    |  |  |  |  |  |  |  |  |  |  |
| Search Clear                                                                                                    |  |  |  |  |  |  |  |  |  |  |
| y Increase page (Legislative Salary Increase Tool) displays.                                                                                                    |  |  |  |  |  |  |  |  |  |  |
| s screenshot is for illustration only. Instructions will change with every new cycle.                                                                                                    |  |  |  |  |  |  |  |  |  |  |
| Instructions Please review your encros sis the "Timor tab and table the necessary actions to have the statary increase target into Cardinal. There is a fifter when populating the data is only display these with encros. Any employee with an encre did on of when the increase loaded automatically. This may encrease target into Cardinal. There is a fifter when populating the data is only display these with encros. Any employee with an encre did on of when the increase loaded automatically. This may encrease target into Cardinal. There is a fifter when populating the data is only display these with encres. Any employee with an encre did on of when the increase loaded automatically. This may encode automatically core data and encode with VCCC with Cardinal and encodes limit VCCC with Cardinal and encodes limit varies and encodes limit varies and encodes limit varies and encodes limit varies and encodes limit varies and encodes limit varies and encodes limit varies and encodes limit varies and encodes lineand encodes limit varies and encodes limit varies and encodes lim |  |  |  |  |  |  |  |  |  |  |
| Summary Statistics Populate Grid                                                                                                    |  |  |  |  |  |  |  |  |  |  |
| Vertiled         Op Out         Buildings         To Be average         System         Agency average         Total         Status         Process average         Process average         Department (save Blank for All)         Q           Image: Image:                                                                                                    |  |  |  |  |  |  |  |  |  |  |
| Save Cnly Save Cnly Populate Grid Errors Only:                                                                                                    |  |  |  |  |  |  |  |  |  |  |
| Salaried Employee Level                                                                                                    |  |  |  |  |  |  |  |  |  |  |
| Implicit         Operation         Agency         Agency         Employee         Employee         Position         New State         Salary         estate                                                                                                    |  |  |  |  |  |  |  |  |  |  |
| BIOCK     Percentage     Amount     record     Number     Salary     Plan       1     0     0     0     0     0     0                                                                                                    |  |  |  |  |  |  |  |  |  |  |
| Save Return to Search                                                                                                    |  |  |  |  |  |  |  |  |  |  |
| In the Summary Statistics section, click the Opt Out checkbox option.                                                                                                    |  |  |  |  |  |  |  |  |  |  |
| <b>Note</b> : Opting Out will exclude the entire Business Unit from the centralized                                                                                                    |  |  |  |  |  |  |  |  |  |  |
| No additional review or verification is required.                                                                                                    |  |  |  |  |  |  |  |  |  |  |
| Summary Statistics                                                                                                    |  |  |  |  |  |  |  |  |  |  |
| Verified         Opt Out         Business<br>Unit         To Be<br>Processed         System<br>Blocked         Agency<br>Blocked         Total         Status         Process<br>Success         Process<br>Failed                                                                                                    |  |  |  |  |  |  |  |  |  |  |
| Image: Complete statewide         14100         497         12         509         Complete statewide         495         2                                                                                                    |  |  |  |  |  |  |  |  |  |  |
|                                                                                                    |  |  |  |  |  |  |  |  |  |  |

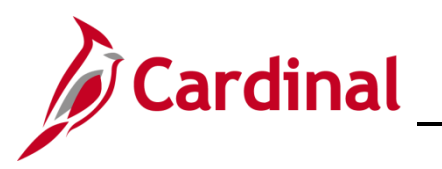

| Step | Action                                                                                                    |
|------|----------------------------------------------------------------------------------------------------|
| 6.   | Scroll down to the bottom of the page and click either the Save or Save Only button.                                                                     |
|      | Save Return to Search Save Only                                                                                                    |
|      | If accessing multiple Business Units, repeat Steps 1 - 6 for each additional Business Unit that are electing to be excluded from centralized processing. |
|      | This opt out option is given for each increase cycle. An Agency can participate in future cycles even when they have previously opted out.               |

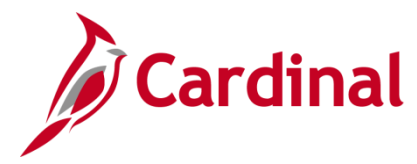

#### **Overview of the Legislative Salary Increase Tool**

The Salary Increase Cycle will change annually in accordance with the Act of Appropriations.

#### Legislative Salary Inc Review Search page:

| $\leftarrow$ Cardinal Homepage                                        |                                                                    | Legislative Salary Inc Review             |
|-----------------------------------------------------------------------|--------------------------------------------------------------------|-------------------------------------------|
| Legislative Salary I                                                  | nc Review                                                          |                                           |
| Find an Existing Va                                                   | lue                                                                |                                           |
| ✓ Search Criteria<br>Enter any information you h<br>⑦ Recent Searches | ave and click Search. Leave fields blank for a list of all values. | Saved Searches Choose from saved searches |
| Salary Incr                                                           | ease Cycle begins with v                                           |                                           |
| Bu                                                                    | siness Unit begins with • Q                                        |                                           |
|                                                                       | ∧ Show fewer options                                               |                                           |
|                                                                       | Search Clear                                                       |                                           |

This page is used to search for the Salary Increase Cycle(s) available and the applicable Business Unit. It may be the Fiscal Year Salary Increase or a Targeted Salary Increase. If the Act of Appropriations requires multiple types of increases, each cycle type will be available for selection here and will be reviewed and verified separately. Additionally, if accessing multiple Business Units, only one Business Unit can be selected at a time.

#### Instructions section:

| ▼ Instructions                                                                                                    |
|----------------------------------------------------------------------------------------------------|
| For detailed instructions, refer to HR351 Using the Legislative Salary Increase Tool job aid on the Cardinal website or the Legislative Salary Increase page, linking all relevant materials from Cardinal and DHRM.                                                                                                    |
| 1. If your agency plans to submit the 6/10/2024 salary increase via Interface (HR003), Job Data Mass Upload (HR413), or manually key, please check the "Opt Out" checkbox.<br>2. If your agency would prefer the increases to be centrally loaded to the Job record by the Cardinal PPS team:                                                                                                    |
| <ul> <li>a. Review your current data by selecting the "Populate Grid" or "Export to Excel".</li> <li>Note: If exporting to excel and you do not see the file in your downloads folder or in the bottom of your browser, please check browser settings for file blockers.</li> <li>b. Ensure accuracy of employees with System block = "BLOCKED" and update if needed per the System Notes.</li> <li>Note: The System Blocked, System Messages, and New State Compensation amount columns will refresh only after the Cardinal PPS team's tool refresh. The rest of the fields will update as the data is updated in Cardinal (i.e., Cont. Service Date, Citizenship).</li> <li>c. If an employee should not receive the 3% increase on 6/10/2024, check the "Agency Block" checkbox and provide a reason to "Agency Comments".</li> <li>Note: The Agency Block and Comments will be retained when the refreshes are run.</li> </ul> |
| <ol> <li>Start final review on Wednesday 6/5/2024, check the "Verified" checkbox by Thursday 6/6/2024 at noon for PPS team to load increases into Job records.</li> <li>On Monday 6/10/2024, after receiving the Cardinal communication, revisit this page to review and address errors. Verify employees' salary increases online or using Job Data Query.</li> </ol>                                                                                                    |
| The tool refreshes are scheduled for:                                                                                                    |
| <ul> <li>Tuesday, 5/28/2024 between 8:00 p.m. – 11:59 p.m.</li> <li>Thursday, 5/30/2024 between 8:00 p.m. – 11:59 p.m.</li> <li>Monday, 6/3/2024 between 8:00 p.m. – 11:59 p.m.</li> <li>Important: Tuesday is your final opportunity to address System Blocks before final refresh at 8:00 p.m.</li> <li>Tuesday, 6/4/2024 between 8:00 p.m. – 11:59 p.m.</li> <li>Tuesday, 6/4/2024 between 8:00 p.m. – 11:59 p.m.</li> </ul>                                                                                                    |
|                                                                                                    |

This section of the Legislative Salary Increase Tool will display after selecting the Salary Increase Cycle, the Business Unit, and performed the search on the **Legislative Salary Inc Review** search page.

This section provides instructions. The instructions may vary depending on the increase cycle, the phase of the cycle, and whether there are any targeted, Agency specific increases approved in accordance with the Act of Appropriations. The instructions will always include the Tool refresh schedule. Once the instructions are reviewed, they can be collapsed as desired.

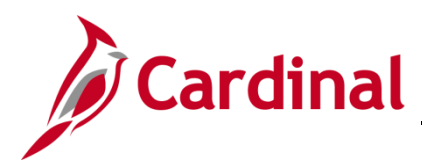

#### Summary Statistics section:

| Verified | Opt Out | Business Unit | To Be Processed | System<br>Blocked | Agency<br>Blocked | Total |
|----------|---------|---------------|-----------------|-------------------|-------------------|-------|
|          |         | 12900         | 103             | 1                 |                   | 104   |

This section is used to review summary statistics for the selected Business Unit. Understanding the following descriptions of each column will assist in reviewing this information.

- Verified: This checkbox option will only display after the final refresh. The Agency will select this checkbox option once they have completed their verification and all required edits. This confirms that the Agency has reviewed the proposed increases and that the increases are ready to be processed in Cardinal. Once the Verified checkbox option is selected, the employee data fields in the Salaried Employee Level grid become read-only and cannot be unchecked.
- Opt Out: Agencies will select this checkbox option if they do not want Cardinal to update their employees' salaries using this Tool, instead, they will update the employee data themselves via interface, mass update, or manually keying the individual transactions online. This option is given for each increase cycle. An Agency can participate in future cycles even when they have previously opted out. Once the Agency has selected to opt out of centralized processing, there is no need to revisit this Tool as it becomes the Agency's responsibility to update Cardinal with the salary increase for their eligible employees. Once the **Opt Out** checkbox option is selected, the Salaried Employee Level grid is read-only. If the **Populate Grid** button is clicked, these employees' salary increases will display, but will not be centrally processed through the Tool.
- **To Be Processed**: This column displays the number of employees that are eligible for the salary increase in accordance with criteria configured by Cardinal in accordance with the Act of Appropriations.
- System Blocked: This column displays the number of employees that have been systematically blocked for the salary increase. Criteria for eligibility is defined by DHRM in accordance with the biennium Act of Appropriations and the requirements are configured in Cardinal accordingly. The system identifies those employees that do not meet the requirements as "BLOCKED". These employees are displayed in the Salaried Employee Level grid with a "BLOCKED" status along with the reason(s) for being blocked. Those employees in a "BLOCKED" status will not receive the salary increase. Some examples of employee job data scenarios where the system will automatically block the salary increase are:
  - The employee is in a "Paid Leave" status and the **Expected Return Date** field is blank or the expected return date expires prior to the effective date of the salary increase

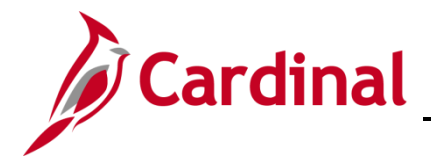

### HR351\_ Using the Legislative Salary Increase Tool

- The employee's Continuous State Service Date on Job Data > Employment Data page is later than the required hire date indicated in the Act of Appropriations
- o The employee's Continuous State Service Date is missing
- The employee is in an "Unpaid Leave of Absence" or "Suspended" status
- o The employee's current performance rating in Cardinal is "Below Contributor" or "Leave"
- The employee's "Pay Group" has a different start date.

System blocks cannot be overridden on the Tool. Updates may be required to the employee's HR data in Cardinal to correct the system blocks. After the employee's job or performance data has been updated and the Legislative Increase Tool has been refreshed in accordance with the refresh schedule, the system block should clear.

- Agency Blocked: If an employee is not systematically blocked and needs to be blocked, the Agency will manually block the employee by selecting the Agency Block checkbox option beside the respective employee's name on the Summary page of the Salaried Employee Level grid. When the Agency Blocked checkbox option is manually selected, the Agency Comments field is required so that the system can store the reason why the HR Administrator is blocking the employee's salary increase.
- **Total:** This column displays the total number of salaried employees within the Business Unit populated by the Legislative Salary Increase Tool.

#### Populate Grid section:

| Department (Leave Blank for All)   | Q               |
|------------------------------------|-----------------|
| Salary Admin Plan (Leave Blank for | · All) Q        |
| Employee ID (Leave Blank for All)  | Q               |
| System Bloo                        | ck Only: 🛛      |
| Populate Grid                      | Export to Excel |

This section is used to set criteria for the list of employees that will be returned in the **Salaried Employee Level** section (grid) of the Tool. If in a large Agency, this will be helpful with making the list of employees more manageable. Criteria can be set using the **Department** field, **Salary Admin Plan** field (SW, NV, etc.), or for a specific employee using the **Employee ID** field. If the Agency is large, or if the preference is to see the list in an Excel spreadsheet, the **Export to Excel** button is available. By clicking the **Export to Excel** button, a file will automatically download to the user's local computer download

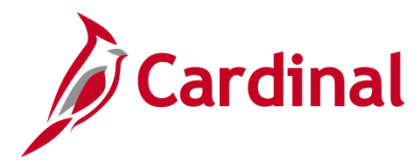

folder. If the file cannot be located, check browser settings to allow file downloads. If the Business Unit has more than 8,000 salaried employees, use the Export to Excel option to review all employees.

**Note**: When the **System Block Only** checkbox option is selected, the grid will populate only those employees that have been systematically blocked and not those that were manually blocked by the Agency.

#### Salaried Employee Level section (grid):

| Salar                                                                                                    | Salaried Employee Level          |  |                 |                                       |                                   |             |                    |               |                    |                     |                         |        |
|----------------------------------------------------------------------------------------------------|----------------------------------|--|-----------------|---------------------------------------|-----------------------------------|-------------|--------------------|---------------|--------------------|---------------------|-------------------------|--------|
| Implie     Implie     Implie |                                  |  |                 |                                       |                                   |             |                    |               |                    |                     |                         |        |
|                                                                                                    | System System Notes Agency Block |  | Agency Comments | Agency<br>Discretionary<br>Percentage | Agency<br>Discretionary<br>Amount | Employee ID | Employee<br>Record | Employee Name | Position<br>Number | New State<br>Salary | Salary<br>Admin<br>Plan | Status |

This section consists of three tabs (**Summary**, **Details**, and **Load Errors**). The following provides a brief description of each of these tabs and their recommended use:

#### • Summary tab:

| Salari | ialaried Employee Level       |              |                 |                 |                                       |                                   |             |                    |               |                    |                     |                         |        |
|--------|-------------------------------|--------------|-----------------|-----------------|---------------------------------------|-----------------------------------|-------------|--------------------|---------------|--------------------|---------------------|-------------------------|--------|
| EŞ.    | ■ Q 1-1 of 1 マ ト ド I View All |              |                 |                 |                                       |                                   |             |                    |               |                    |                     |                         |        |
| SL     | Summary Details Load Errors   |              |                 |                 |                                       |                                   |             |                    |               |                    |                     |                         |        |
|        | System<br>Block               | System Notes | Agency<br>Block | Agency Comments | Agency<br>Discretionary<br>Percentage | Agency<br>Discretionary<br>Amount | Employee ID | Employee<br>Record | Employee Name | Position<br>Number | New State<br>Salary | Salary<br>Admin<br>Plan | Status |

This tab displays all the salaried employees based upon the criteria set in the **Populate Grid** section. Summary data for each employee listed can be reviewed on this tab.

#### • Details tab:

| Sa | aried Employ    | vee Level |             |                 |                 |                                    |                                   |             |                    |               |                    |                     |
|----|-----------------|-----------|-------------|-----------------|-----------------|------------------------------------|-----------------------------------|-------------|--------------------|---------------|--------------------|---------------------|
|    | ŢΩ              |           |             |                 |                 |                                    |                                   |             |                    |               |                    |                     |
|    |                 |           |             |                 |                 |                                    |                                   |             |                    |               |                    |                     |
|    | Summary         | Details   | Load Errors |                 |                 |                                    |                                   |             |                    |               |                    |                     |
|    | System<br>Block | Syste     | em Notes    | Agency<br>Block | Agency Comments | Agency Discretionary<br>Percentage | Agency<br>Discretionary<br>Amount | Employee ID | Employee<br>Record | Employee Name | Position<br>Number | New State<br>Salary |

This tab displays all the salaried employees based upon the criteria set in the Populate Grid section. All the detailed data needed to properly review each employee is listed to include their current salary amount, their new salary amount information, and the percentage of increase. This is the tab where HR Administrators can manually block (Agency block) employees from receiving the increase as needed.

#### Load Errors tab:

| Salaried Emp    | oyee Level          |                 |                 |                                       |                                   |             |                    |               |                    |                     |                         |        |                           |
|-----------------|---------------------|-----------------|-----------------|---------------------------------------|-----------------------------------|-------------|--------------------|---------------|--------------------|---------------------|-------------------------|--------|---------------------------|
| III Q           |                     |                 |                 |                                       |                                   |             |                    |               |                    |                     |                         | 14 - 4 | 1-1 of 1 🗸 🕨 🕅 🛛 View All |
| Summary         | Details Load Errors | ]               |                 |                                       |                                   |             |                    |               |                    |                     |                         |        |                           |
| System<br>Block | System Notes        | Agency<br>Block | Agency Comments | Agency<br>Discretionary<br>Percentage | Agency<br>Discretionary<br>Amount | Employee ID | Employee<br>Record | Employee Name | Position<br>Number | New State<br>Salary | Salary<br>Admin<br>Plan | Status | Error Message             |

This tab will not display until after the salary increases are centrally processed. After the pay increases have been processed by Cardinal, Agencies will need to re-visit the Tool, populate the grid, and review this tab to identify any employees that did not process. If there are no errors, this tab will not display, and the **Process Failed** column in the **Summary Statistics** section will be "0".

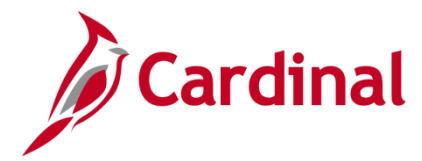

#### Populating and Reviewing Legislative Salary Increase Information

Once the Agency has been notified by DHRM that the Legislative Salary Increase information is ready for review, the Agency can take the following steps:

| Step              | Action                                                                                                    |
|-------------------|----------------------------------------------------------------------------------------------------|
| 1.                | Navigate to the Legislative Salary Inc Review page using the following path:                                                                                                    |
|                   | NavBar > Menu > Workforce Administration > Job Information > Legislative Salary<br>Increase > Legislative Salary Inc Review                                                                                                    |
| The <b>Legi</b> s | slative Salary Inc Review Find an Existing Value page displays.                                                                                                    |
| (                 | Cardinal Homepage Legislative Salary Inc Review                                                                                                    |
| Le<br>F<br>~      | gislative Salary Inc Review<br>ind an Existing Value<br>Search Criteria                                                                                                    |
| E                 | 10 Recent Searches       Choose from recent searches       Image: Choose from recent searches       Image: Choose from saved searches                                                                                                    |
|                   | Salary Increase Cycle     begins with ~       Business Unit     begins with ~                                                                                                    |
|                   | Show fewer options      Search      Clear                                                                                                    |
| i                 | For more information pertaining to the Cardinal HCM Search pages, refer to the Job Aid titled<br>"Overview of the Cardinal HCM Search Pages". This Job Aid is located on the Cardinal Website in <b>Job Aids</b> under <b>Learning</b> .                                                                                 |
| 2.                | Click the <b>Salary Increase Cycle Look Up</b> icon and select the FY <year> cycle. If the Act of Appropriations provides more than one Legislative Salary Increase within the fiscal year, the Salary Increase Cycle will include the month in which each increase is effective (FY<year><month>.</month></year></year> |
|                   | <b>Note</b> : Only the current open cycle will be available to select. Previous cycle(s) data can be viewed through running the <b>V_HR_LEG_SALARY_INC</b> query.                                                                                                    |
|                   | Salary Increase Cycle begins with V FY2025 Q                                                                                                    |
| 3.                | Click the <b>Business Unit Look Up</b> icon and select the applicable Business Unit.                                                                                                    |
|                   | Business Unit begins with V                                                                                                    |

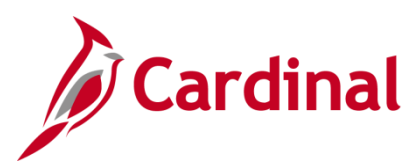

| Step | Action                         |       |   |
|------|--------------------------------|-------|---|
| 4.   | Click the <b>Search</b> button |       | _ |
|      | Search                         | Clear |   |

The Salary Increase page (Legislative Salary Increase Tool) displays.

Note: This screenshot is for illustration only. Instructions will change with every new cycle.

|                        |                                             | cs                              |                              |                    |                   |                                    |           |                                   |                    |                    | P     | opulate Grid |                    |                                                                                                    |                                   |                        |
|------------------------|---------------------------------------------|---------------------------------|------------------------------|--------------------|-------------------|------------------------------------|-----------|-----------------------------------|--------------------|--------------------|-------|--------------|--------------------|----------------------------------------------------------------------------------------------------|-----------------------------------|------------------------|
| ,                      | Verified                                    | Opt Out                         | Business<br>Unit             | To Be<br>Processed | System<br>Blocked | Agency<br>Blocked                  | Total     | Status                            | Process<br>Success | Process<br>Failed  |       | Department ( | Leave Blank for    | · All)                                                                                                    |                                   | ٩                      |
|                        |                                             |                                 | 14100                        | 497                | 12                |                                    | 509       | Complete                          | 49                 | 95 2               |       | Salary Admir | Plan (Leave Bl     | ank for All)                                                                                                    |                                   | 2                      |
|                        |                                             |                                 |                              |                    |                   |                                    |           |                                   |                    |                    |       | Employee ID  | (Leave Blank fo    | or All)                                                                                                    |                                   | 4                      |
|                        |                                             |                                 |                              |                    |                   |                                    |           |                                   |                    |                    |       |              | Syste              | Errors Only                                                                                                    | : 0                               |                        |
|                        | Save Only                                   |                                 |                              |                    |                   |                                    |           |                                   |                    |                    |       | Popu         | late Grid          |                                                                                                    | Export to I                       | Excel                  |
|                        |                                             |                                 |                              |                    |                   |                                    |           |                                   |                    |                    |       |              |                    |                                                                                                    |                                   |                        |
|                        |                                             |                                 |                              |                    |                   |                                    |           |                                   |                    |                    |       |              |                    |                                                                                                    |                                   |                        |
|                        |                                             |                                 |                              |                    |                   |                                    |           |                                   |                    |                    |       |              |                    |                                                                                                    |                                   |                        |
| alarie                 | d Employee                                  | e Level                         |                              |                    |                   |                                    |           |                                   |                    |                    |       |              |                    |                                                                                                    |                                   |                        |
| alarie                 | d Employed                                  | e Level                         |                              |                    |                   |                                    |           |                                   |                    |                    |       |              | Id                 | <ul> <li></li> <li></li> <li><!--</th--><th>f1 v 🕨</th><th>▶ View All</th></li></ul> | f1 v 🕨                            | ▶ View All             |
| llarie<br>Sur          | d Employee<br>Q<br>nmary                    | e Level<br>Details Lo           | ad Errors                    |                    |                   |                                    |           |                                   |                    |                    |       |              | 14                 | < 1-1 o                                                                                                    | f1 🗸 🕨                            | ▶   View All           |
| alarie<br>III (<br>Sur | d Employed<br>Q<br>nmary<br>System<br>Block | e Level Details Lo System Notes | ad Errors<br>Agency<br>Block | Agency Con         | nments            | Agency<br>Discretiona<br>Percentag | ary<br>le | Agency<br>Discretionary<br>Amount | Employee ID        | Employee<br>Record | Emple | oyee Name    | Position<br>Number | <ul> <li>1-1 o</li> <li>New State<br/>Salary</li> </ul>                                                                                                    | f1 ~ ><br>Salary<br>Admin<br>Plan | ▶   View All<br>Status |

5. Read the instructions carefully and the associated communication(s). The instructions will vary depending on the increase cycle, the phase of the cycle, and whether there are any targeted, Agency specific increases approved in accordance with the Act of Appropriations. The instructions will always include the Tool refresh schedule.

| For detailed instructions, refer to <u>HR351 Using the Legislative Salary Increase</u><br>1. If your agency plans to submit the 6/10/2024 salary increase via Interface (HF                                                                                                    | foot job aid on the Cardinal websile or the <u>Legislative Salary Increase</u> page, linking all relevant materials from Cardinal and DHRM.<br>0003). Job Data Mass Upload (HR413), or manually key, please check the " <u>Opt Out</u> " checkbox.                                                                                                    |  |
|----------------------------------------------------------------------------------------------------|----------------------------------------------------------------------------------------------------|--|
| 2. If your agency would prefer the increases to be ceritrally loaded to the Job re-<br>a. Review your current data by selecting the "Populate Grid" or "Exports to<br>experiment of the selection of the selection of the selection of the selection of the selection of<br>be Ensure countrary of employees with System bolics = "BLOCED" and up<br>Note: The System Blocked, System Messages, and New State Compen<br>Cardinal (e., Cont. Service Date, Citzerantin)).<br>c. If an employee should not receive the 3% increase on 61/0/2024, check<br>Note: The Agency Block and Comments with be related Weather the refrest<br>Note: The Agency Block and Comments with be related when the refrest<br>Note: The Agency Block and Comments with be related when the refrest<br>Note: The Agency Block and Comments with the reflection of the System<br>Note: The Agency Block and Comments with the reflection the refrest<br>Note: The Agency Block and Comments with the reflection the set<br>Note: The Agency Block and Comments with the reflection the reflection<br>Note: The Agency Block and Comments with the reflection the reflection<br>Note: The Agency Block and Comments with the reflection the set<br>Note: The Agency Block and Comments with the reflection the reflection<br>Note: The Note: The Agency Block and Comments with the reflection the Note: The Note: The Note | cord by the Cardinal PPS team:<br>"Solar"<br>Role or in the bottom of your browser, please check browser settings for file blockers.<br>Jate in need by the System Notes.<br>sation amount columns will refresh only after the Cardinal PPS team's tool refresh. The rest of the fields will update as the data is updated in<br>the "Agency Block" checkbox and provide a reason to "Agency Comments".<br>here are run. |  |
| <ol> <li>Start final review on Wednesday 6/5/2024, check the "Verified" checkbox by T</li> <li>On Monday 6/10/2024, after receiving the Cardinal communication, revisit this</li> </ol>                                                                                                    | hursday 6/6/2024 at noon for PPS team to load increases into Job records.<br>page to review and address errors. Verify employees' salary increases online or using Job Data Query.                                                                                                    |  |
| The tool refreshes are scheduled for:                                                                                                    |                                                                                                    |  |
| <ul> <li>Tuesday, 5/28/2024 behveen 8:00 p.m. – 11:59 p.m.</li> <li>Thursday, 5/30/2024 behveen 8:00 p.m. – 11:59 p.m.</li> <li>Monday, 6/2/2024 behveen 8:00 p.m. – 11:59 p.m.</li> <li>Important: Tuesday is your final opportunity to address System Block</li> <li>Tuesday, 6/4/2024 behveen 8:00 p.m. – 11:59 p.m. Final refresh! Syste</li> </ul>                                                                                                    | s before final refresh at 8:00 p.m.<br>m Blocks and compensation will be <u>frozen</u> in preparation for Verification step.                                                                                                    |  |

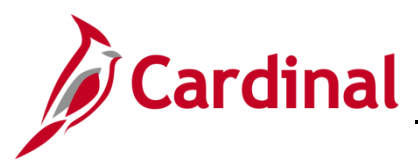

| Step | Action                                                                                                    |
|------|----------------------------------------------------------------------------------------------------|
| 6.   | Review the <b>Summary Statistics</b> section. The <b>Summary Statistics</b> section is pre-populated with the summary information for the Business Unit selected.<br><b>Note</b> : Confirm that the total number of employees in the <b>Total</b> field is the number of active salaried employees in the Business Unit (excluding ORP).<br><u>Summary Statistics</u><br><u>Verified</u> opt Out Business Unit Selected Blocked Blocked Blocked Success Process Failed                                                                                                    |
|      | Image: 14100     14100     12     509     Complete Statewide     495     2                                                                                                    |
| 7.   | Optionally enter/select criteria in the <b>Populate Grid</b> section to set criteria for the list of employees to be returned in the <b>Salaried Employee Level</b> grid.<br><b>Note:</b> If in a large Agency, setting criteria will be helpful with making the list of employees more manageable. Criteria can be set using the <b>Department</b> field, <b>Salary Admin Plan</b> field (SW, NV, etc.), or for a specific employee using the <b>Employee ID</b> field. If the Agency is large or would prefer to see the list in an Excel spreadsheet, the <b>Export to Excel</b> button is available. Click the <b>Export to Excel</b> button, and a file will automatically download to the local computer download folder. If the user cannot find the file, check the browser settings to allow file downloads. If the Agency has more than 8,000 salaried employees, use the Export to Excel option to review all employees. When the <b>System Block Only</b> checkbox option is selected, the grid will populate only those employees that have been systematically blocked and not those that were manually blocked by the Agency. <b>Populate Grid Department (Leave Blank for All) System Block Only: Errors Only: Populate Grid Export to Excel Export to Excel</b> |

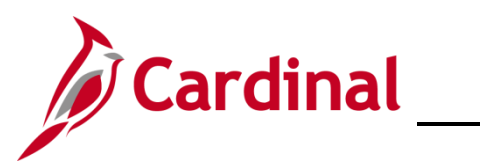

| 8. Click the <b>Populate Grid</b> button.                                                                                                    |                               |
|----------------------------------------------------------------------------------------------------|-------------------------------|
| Populate Grid                                                                                                    |                               |
|                                                                                                    |                               |
| Department (Leave Blank for All)                                                                                                    |                               |
| Salary Admin Plan (Leave Blank for All)                                                                                                    |                               |
| Employee ID (Leave Blank for All)                                                                                                    |                               |
| System Block Only:  Errors Only:                                                                                                    |                               |
| Populate Grid Export to Excel                                                                                                    |                               |
| The populated <b>Salaried Employee Level</b> section (grid) displays ( <b>Summary</b> ta                                                                                                    | b)                            |
|                                                                                                    |                               |
| Salary increase - + + z z z Salary morese                                                                                                    |                               |
| d rat have the invesses leaded automatically. This may involve logging cases with DHRM Fielp (or out of salary range enous) or an incident with VCCC with Cardinal in the subject line (or updates requiring Carrentian mode).                                                                                                    |                               |
| Verified         Opt Out         Business<br>Unit         To Be<br>Processed         System<br>Blocked         Agency<br>Blocked         Total         Status         Process<br>Success         Process           Process         Unit         Processed         Blocked         Blocked         Blocked         Status         Process         Pailed                                                                                                    |                               |
| Image: State wide     Item State wide     Item State wide     Item State wide     Item State wide     Item State wide     Item State wide     State wide     Item State wide     Item State wide     Item State wide     Item State wide     State wide     Item State wide     Item Statewide     Item Statewide     Item Stat | All) Q                        |
| Save Only Populate Grid                                                                                                    | Errors Only:  Export to Excel |
| Salaried Employee Level           [m]         Q         I         I 100 of 500 ♥         I I         I                                                                                                    | View 100                      |
| Summary         Details         Load Errors           Sustain         Anancy         Employee         Pacifico         New State         Salary                                                                                                    | _                             |
| Block         System Notes         Block         Agency Comments         Employee IU         Record         Employee Name         Number         Tsalary         Admin         SI           1         0         0         DOE_JCHN         OAG00157         UG         SUCCES                                                                                                    | -S                            |
| 2 O DOE,JOHN OAG0035 UG SUCCES                                                                                                    | -8                            |
| 3 DE_JOHN OAG0173 UG SUCCES                                                                                                    | -5                            |
| 4 0 DOE_JOHN 0AG00387 UG SUCCES                                                                                                    | -5                            |
| s 0 DOEJOHN 0AG00238 UG SUCCES                                                                                                    | -5                            |
| 7 0 000000 000000 000000 000000 0000000 0000                                                                                                    |                               |
| 8 0 DDE_JOHN 0A60222 UG SUCCES                                                                                                    | s                             |
| 9 0 0 0 DOEJOHN 0AG00200 UG SUCCES                                                                                                    | -5                            |
| 10 DELICHN OAG00825 UG SUCCES                                                                                                    | -5                            |
| 11 DELJCHN OAG00278 UG SUCCES                                                                                                    | -5                            |
| 9. Review the summary information as needed, and click the <b>Details</b>                                                                                                    | ab.                           |
| Salaried Employee Level                                                                                                    |                               |

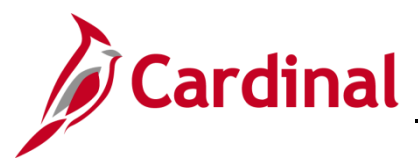

Step Action

The populated Salaried Employee Level section (grid) redisplays (Details tab)

| case review your en<br>I not have the incre                                                                                                    | more via the "Erro<br>sese loaded autor | e' tab and take the nece<br>metically. This may invol | many actions to<br>ve logging case | have the salary increase ke<br>s with DHRM if lelp (for out o | oyed into Cardinal. The<br>of salary range errors) | e is a filter when popul<br>Ir an insident with VOC                                                               | ating the data to only display those<br>IC with Cardinal in the subject line                                                                                                    | with errors. Any emplo<br>(for updates requiring C | arrection mode).    |                                                                                                    |                                                                                                    |             |                      |                                                                                                    |                                                                                                    |                                                                                                    |                                                                                                    |                                                                                                    |                       |                         |                                                                                                    |
|----------------------------------------------------------------------------------------------------|-----------------------------------------|-------------------------------------------------------|------------------------------------|---------------------------------------------------------------|----------------------------------------------------|----------------------------------------------------------------------------------------------------|----------------------------------------------------------------------------------------------------|----------------------------------------------------|---------------------|----------------------------------------------------------------------------------------------------|----------------------------------------------------------------------------------------------------|-------------|----------------------|----------------------------------------------------------------------------------------------------|----------------------------------------------------------------------------------------------------|----------------------------------------------------------------------------------------------------|----------------------------------------------------------------------------------------------------|----------------------------------------------------------------------------------------------------|-----------------------|-------------------------|----------------------------------------------------------------------------------------------------|
|                                                                                                    |                                         |                                                       |                                    |                                                               |                                                    |                                                                                                    |                                                                                                    |                                                    |                     |                                                                                                    |                                                                                                    |             |                      |                                                                                                    |                                                                                                    |                                                                                                    |                                                                                                    |                                                                                                    |                       |                         |                                                                                                    |
| ummary Statist                                                                                                    | tics                                    |                                                       |                                    |                                                               |                                                    |                                                                                                    |                                                                                                    |                                                    |                     | Populate Grid                                                                                                    | d                                                                                                    |             |                      |                                                                                                    |                                                                                                    |                                                                                                    |                                                                                                    |                                                                                                    |                       |                         |                                                                                                    |
|                                                                                                    |                                         |                                                       |                                    |                                                               |                                                    |                                                                                                    |                                                                                                    |                                                    |                     | Denartme                                                                                                    | ent (Leave B)                                                                                                  | ank for All | 0                    | c                                                                                                    |                                                                                                    |                                                                                                    |                                                                                                    |                                                                                                    |                       |                         |                                                                                                    |
| Verified                                                                                                    | Opt O                                   | ut Unit                                               | Proc                               | essed Blocked                                                 | Blocked                                            | Total                                                                                                    | Status Success                                                                                                    | Failed                                             |                     | Salany Ad                                                                                                    | inin Pine (Le                                                                                                  | ana Pisak   | for All              |                                                                                                    |                                                                                                    |                                                                                                    |                                                                                                    |                                                                                                    |                       |                         |                                                                                                    |
| 53                                                                                                    |                                         | 14100                                                 |                                    | 497 1                                                         | 2                                                  | 509 C                                                                                                    | omplete 49<br>atewide                                                                                                    | 2                                                  |                     | Salary Au                                                                                                    |                                                                                                    | are Dialik  |                      |                                                                                                    |                                                                                                    |                                                                                                    |                                                                                                    |                                                                                                    |                       |                         |                                                                                                    |
|                                                                                                    |                                         |                                                       |                                    |                                                               |                                                    |                                                                                                    |                                                                                                    |                                                    |                     | Employee                                                                                                    | e ID (Leave B                                                                                                  | Surfore E   | ll)<br>Black Only: J | `                                                                                                    |                                                                                                    |                                                                                                    |                                                                                                    |                                                                                                    |                       |                         |                                                                                                    |
|                                                                                                    |                                         |                                                       |                                    |                                                               |                                                    |                                                                                                    |                                                                                                    |                                                    |                     |                                                                                                    |                                                                                                    | E           | Errors Only:         | 0                                                                                                    |                                                                                                    |                                                                                                    |                                                                                                    |                                                                                                    |                       |                         |                                                                                                    |
| Save On                                                                                                    | iy .                                    |                                                       |                                    |                                                               |                                                    |                                                                                                    |                                                                                                    |                                                    |                     | P                                                                                                    | opulate Grid                                                                                                   |             |                      | Export to Excel                                                                                                    |                                                                                                    |                                                                                                    |                                                                                                    |                                                                                                    |                       |                         |                                                                                                    |
|                                                                                                    |                                         |                                                       |                                    |                                                               |                                                    |                                                                                                    |                                                                                                    |                                                    |                     |                                                                                                    |                                                                                                    |             |                      |                                                                                                    |                                                                                                    |                                                                                                    |                                                                                                    |                                                                                                    |                       |                         |                                                                                                    |
| and the state                                                                                                    |                                         |                                                       |                                    |                                                               |                                                    |                                                                                                    |                                                                                                    |                                                    |                     |                                                                                                    |                                                                                                    |             |                      |                                                                                                    |                                                                                                    |                                                                                                    |                                                                                                    |                                                                                                    |                       |                         |                                                                                                    |
|                                                                                                    | ee Level                                |                                                       |                                    |                                                               |                                                    |                                                                                                    |                                                                                                    |                                                    |                     |                                                                                                    |                                                                                                    |             |                      |                                                                                                    |                                                                                                    |                                                                                                    |                                                                                                    |                                                                                                    |                       |                         |                                                                                                    |
|                                                                                                    |                                         |                                                       |                                    |                                                               |                                                    |                                                                                                    |                                                                                                    |                                                    |                     |                                                                                                    |                                                                                                    |             |                      |                                                                                                    |                                                                                                    |                                                                                                    |                                                                                                    |                                                                                                    | 1,100 / 20            |                         | Makey 1000                                                                                          |
| <u> </u>                                                                                                    |                                         |                                                       |                                    |                                                               |                                                    |                                                                                                    |                                                                                                    |                                                    |                     |                                                                                                    |                                                                                                    |             |                      |                                                                                                    |                                                                                                    |                                                                                                    |                                                                                                    | 14                                                                                                    | 1-100 of 50           | . • ,                   | PI   View 100                                                                                       |
| Summary                                                                                                    | Details                                 | Load Errors                                           |                                    |                                                               |                                                    |                                                                                                    |                                                                                                    |                                                    |                     | Palant                                                                                                    |                                                                                                    |             |                      |                                                                                                    |                                                                                                    |                                                                                                    |                                                                                                    | Plandard                                                                                                    | 1 1-100 of 50         | . • ,                   | Pi   View 100                                                                                       |
| Summary<br>System<br>Block                                                                                                    | Details                                 | Load Errors                                           | Agency<br>Block                    | Agency Comments                                               | Employee ID                                        | Employee<br>Record                                                                                                | Employee Name                                                                                                    | Position<br>Number                                 | New State<br>Salary | Salary<br>Admin F<br>Plan                                                                                                    | Pay Status                                                                                                    | Grade       | New Max<br>Amount    | Department ID                                                                                                    | Job Code                                                                                           | Full Part<br>Time                                                                                                    | Continuous<br>Service Date                                                                                                    | Standard<br>Hours Per<br>Week                                                                                                    | Performance<br>Rating | Current State<br>Salary | System Salary<br>Increase<br>Percent                                                                |
| Summary<br>System<br>Block                                                                                                    | Details<br>Syste                        | Load Errors<br>em Notes                               | Agency<br>Block                    | Agency Comments                                               | Employee ID                                        | Employee<br>Record                                                                                                | Employee Name                                                                                                    | Position<br>Number                                 | New State<br>Salary | Salary<br>Admin<br>Plan<br>UG                                                                                                    | Pay Status<br>Active                                                                                           | Grade       | New Max<br>Amount    | Department ID                                                                                                    | Job Code                                                                                           | Full Part<br>Time                                                                                                    | Continuous<br>Service Date<br>01/25/2004                                                                                                    | Standard<br>Hours Per<br>Week<br>40.00                                                                                                    | Performance<br>Rating | Current State<br>Salary | System Salary<br>Increase<br>Percent<br>3.00                                                        |
| Summary<br>System<br>Block                                                                                                    | Details<br>Syste                        | Load Errors<br>em Notes                               | Agency<br>Block                    | Agency Comments                                               | Employee ID                                        | Employee<br>Record<br>0                                                                                           | Employee Name<br>DOE,JOHN<br>DOEJOHN                                                                                                    | Position<br>Number                                 | New State<br>Salary | Salary<br>Admin<br>Plan<br>UG<br>UG                                                                                                    | Pay Status<br>Active<br>Active                                                                                 | Grade       | New Max<br>Amount    | Department ID<br>208<br>305                                                                                                    | Job Code<br>92298<br>92191                                                                         | Full Part<br>Time<br>Full-Time                                                                                            | Continuous<br>Service Date<br>01/25/2004<br>12/01/1990                                                                                                   | Standard<br>Hours Per<br>Week<br>40.00                                                                                                    | Performance<br>Rating | Current State<br>Salary | System Salary<br>Increase<br>Percent<br>3.00                                                        |
| Summary<br>System<br>Block                                                                                                    | Details                                 | Load Errors                                           | Agency<br>Block                    | Agency Comments                                               | Employee ID                                        | Employee<br>Record                                                                                                | Employee Name<br>DOE,JOHN<br>DOE,JOHN                                                                                                    | Position<br>Number                                 | New State<br>Salary | Salary<br>Admin<br>Plan<br>UG<br>UG                                                                                                    | Pay Status<br>Active<br>Active                                                                                 | Grade       | New Max<br>Amount    | Department ID<br>208<br>305                                                                                                    | Job Code<br>92290<br>92191                                                                         | Full Part<br>Time<br>Full-Time<br>Full-Time                                                                               | Continuous<br>Service Date<br>01/25/2004<br>12/01/1998                                                                                                   | Standard<br>Hours Per<br>Week<br>40.00<br>40.00                                                                                                    | Performance<br>Rating | Current State<br>Salary | System Salary<br>Increase<br>Percent<br>3.00<br>3.00                                                |
| Summary<br>System<br>Block                                                                                                    | Details<br>Syste                        | Load Errors                                           | Agency<br>Block                    | Agency Comments                                               | Employee ID                                        | Employee<br>Record<br>0<br>0                                                                                      | Employee Name<br>DOE,JOHN<br>DOE,JOHN<br>DOE,JOHN                                                                                                    | Position<br>Number                                 | New State<br>Salary | Salary<br>Admin Plan<br>UG<br>UG<br>UG                                                                                                    | Pay Status<br>Active<br>Active<br>Active                                                                       | Grade       | New Max<br>Amount    | Department ID 208 305 103                                                                                                    | Job Code<br>92298<br>92191<br>92314                                                                | Full Part<br>Time<br>Full-Time<br>Full-Time                                                                               | Continuous<br>Service Date<br>01/25/2004<br>12/01/1998<br>04/10/2018                                                                                     | Standard<br>Hours Per<br>Week<br>40.00<br>40.00                                                                                                    | Performance<br>Rating | Current State<br>Salary | System Salary<br>Increase<br>Percent<br>3.00<br>3.00                                                |
| Summary Summary System Block 1 2 3 4                                                                                                    | Details<br>Syste                        | Load Errors                                           | Agency<br>Block                    | Agency Comments                                               | Employee ID                                        | Employee<br>Record<br>0<br>0<br>0<br>0                                                                            | Employee Name<br>DOE,JOHN<br>DOE,JOHN<br>DOE,JOHN<br>DOE,JOHN                                                                                                    | Position<br>Number                                 | New State<br>Salary | Salary<br>Admin Plan<br>UG<br>UG<br>UG<br>UG<br>UG                                                                                                    | Pay Status<br>Active<br>Active<br>Active<br>Active                                                             | Grade       | New Max<br>Amount    | Department ID<br>208<br>305<br>103<br>202                                                                                                    | Job Code<br>92290<br>92101<br>92314<br>92128                                                       | Full Part<br>Time<br>Full-Time<br>Full-Time<br>Full-Time                                                                  | Continuous<br>Service Date<br>01/25/2004<br>12/01/1998<br>04/10/2018<br>04/14/2008                                                                       | Standard<br>Hours Per<br>Week<br>40.00<br>40.00<br>40.00<br>40.00                                                                                           | Performance<br>Rating | Current State<br>Salary | System Salary<br>Increase<br>Percent<br>3.00<br>3.00<br>3.00                                        |
| Summary System Block 1 2 3 4 5                                                                                                    | Details<br>Syste                        | Load Errors                                           | Agency<br>Block                    | Agency Comments                                               | Employee ID                                        | Employee<br>Record<br>0<br>0<br>0<br>0<br>0<br>0<br>0<br>0                                                        | Employee Name<br>DOE,JOHN<br>DOE,JOHN<br>DOE,JOHN<br>DOE,JOHN<br>DOE,JOHN                                                                                                    | Position<br>Number                                 | Now State<br>Salary | Salary<br>Admin<br>Plan<br>UG<br>UG<br>UG<br>UG<br>UG                                                                                                    | Pay Status<br>Active<br>Active<br>Active<br>Active<br>Active                                                   | Grade       | New Max<br>Amount    | Department ID<br>208<br>305<br>103<br>202<br>307                                                                                                    | Job Code<br>92298<br>92191<br>92314<br>92128<br>99193                                              | Full Part<br>Time<br>Full-Time<br>Full-Time<br>Full-Time<br>Full-Time                                                     | Continuous<br>Service Date<br>01/25/2004<br>12/01/1998<br>04/10/2018<br>04/14/2008<br>08/10/2013                                                         | Standard<br>Hours Per<br>Week<br>40.00<br>40.00<br>40.00<br>40.00<br>40.00                                                                                  | Performance<br>Rating | Current State<br>Salary | System Salary<br>increase<br>Percent<br>3.00<br>3.00<br>3.00<br>3.00<br>3.00                        |
| System<br>Block                                                                                                    | Details<br>Syste                        | Load Errors                                           | Agency<br>Block                    | Agency Comments                                               | Employee ID                                        | Employse<br>Record<br>0<br>0<br>0<br>0<br>0<br>0<br>0<br>0<br>0<br>0<br>0<br>0<br>0<br>0<br>0<br>0<br>0<br>0<br>0 | Employee Name<br>DOE,JOHN<br>DOE,JOHN<br>DOE,JOHN<br>DOE,JOHN<br>DOE,JOHN                                                                                                    | Position<br>Number                                 | Now State<br>Salary | Salary<br>Plan P<br>UG<br>UG<br>UG<br>UG<br>UG<br>UG<br>UG                                                                                                    | Pay Status<br>Active<br>Active<br>Active<br>Active<br>Active                                                   | Grade       | New Max<br>Amount    | Department ID<br>208<br>305<br>103<br>202<br>307<br>502                                                                                                    | Job Code<br>92298<br>92191<br>92314<br>92128<br>99193<br>92298                                     | Full Part<br>Time<br>Full-Time<br>Full-Time<br>Full-Time<br>Full-Time                                                     | Continuous<br>Service Date<br>01/25/2004<br>12/01/1998<br>04/10/2018<br>04/14/2008<br>08/10/2013<br>08/10/2013<br>08/10/2013                             | Standard<br>Hours Per<br>Week<br>40.00<br>40.00<br>40.00<br>40.00<br>40.00<br>40.00                                                                         | Performance           | Current State<br>Salary | System Salary<br>increase<br>Percent<br>3.00<br>3.00<br>3.00<br>3.00<br>3.00<br>3.00                |
| System<br>Block<br>1<br>2<br>3<br>4<br>6<br>7                                                                                                    | Details<br>Syste                        | Load Errors                                           | Agsney<br>Block                    | Agency Comments                                               | Employee ID                                        | Employse<br>Record<br>0<br>0<br>0<br>0<br>0<br>0<br>0<br>0<br>0<br>0<br>0<br>0<br>0<br>0<br>0<br>0<br>0<br>0<br>0 | Employee Name<br>DOELOHN<br>DOELOHN<br>DOELOHN<br>DOELOHN<br>DOELOHN<br>DOELOHN<br>DOELOHN                                                                                                    | Position<br>Number                                 | Now State<br>Salary | Salary<br>Admin Plan UG<br>UG UG<br>UG UG<br>UG UG<br>UG UG                                                                                                    | Pay Status<br>Active<br>Active<br>Active<br>Active<br>Active<br>Active<br>Active                               | Grade       | New Max<br>Amount    | Department ID           208           305           103           202           307           502           305                                                         | Job Code<br>92298<br>92191<br>92314<br>92128<br>99193<br>92298<br>92298<br>92143                   | Full Part<br>Time<br>Full-Time<br>Full-Time<br>Full-Time<br>Full-Time<br>Full-Time<br>Full-Time                           | Continuous<br>Service Date<br>01/25/2004<br>12/01/1908<br>04/10/2018<br>04/14/2008<br>08/10/2013<br>08/10/2013<br>08/01/1985<br>10/01/1987               | Standard<br>Hours Per<br>Week<br>40.00<br>40.00<br>40.00<br>40.00<br>40.00<br>40.00                                                                         | Performance<br>Rating | Current State<br>Salary | System Salary<br>increase<br>Percent<br>3.00<br>3.00<br>3.00<br>3.00<br>3.00<br>3.00<br>3.00<br>3.0 |
| Summary System Block                                                                                                    | Details<br>Syste                        | Load Errors                                           | Agency<br>Block                    | Agency Comments                                               | Employee ID                                        | Employee<br>Record 0<br>0<br>0<br>0<br>0<br>0<br>0<br>0<br>0<br>0<br>0<br>0<br>0<br>0<br>0<br>0<br>0<br>0<br>0    | Employee Name<br>DOEJOHN<br>DOEJOHN<br>DOEJOHN<br>DOEJOHN<br>DOEJOHN<br>DOEJOHN                                                                                                    | Position<br>Number                                 | Now State<br>Salary | Salary<br>Admin         F           UG         0           UG         0           UG         0           UG         0           UG         0           UG         0           UG         0           UG         0           UG         0           UG         0           UG         0           UG         0           UG         0           UG         0 | Pay Status<br>Active<br>Active<br>Active<br>Active<br>Active<br>Active<br>Active<br>Active                     | Grade       | New Max<br>Amount    | Department ID           208           305           103           202           307           502           305           305                                           | Job Code<br>92298<br>92191<br>92314<br>92128<br>99193<br>92298<br>92298<br>92143<br>92143          | Full Part<br>Time<br>Full-Time<br>Full-Time<br>Full-Time<br>Full-Time<br>Full-Time<br>Full-Time                           | Continuous<br>Service Date<br>01/25/2004<br>12/01/1908<br>04/10/2018<br>04/14/2008<br>08/10/2013<br>08/10/2013<br>08/01/1985<br>10/01/1985<br>04/17/1984 | Standard<br>Hours Per<br>Week<br>40.00<br>40.00<br>40.00<br>40.00<br>40.00<br>40.00<br>40.00<br>40.00                                                       | Performance<br>Rating | Current State<br>Salary | System Salary<br>increase<br>Percent<br>3.00<br>3.00<br>3.00<br>3.00<br>3.00<br>3.00<br>3.00<br>3.0 |
| Summary         K           Summary         I           1         I           2         I           5         I           6         I           7         I           8         I           9         I                                                                                                    | Details Syste                           | Load Errors                                           | Agency<br>Block                    | Agency Comments                                               | Employee ID                                        | Employse Récord 0 0 0 0 0 0 0 0 0 0 0 0 0 0 0 0 0 0 0                                                             | Employee Name           DOEJOHN           DOEJOHN           DOEJOHN           DOEJOHN           DOEJOHN           DOEJOHN           DOEJOHN           DOEJOHN           DOEJOHN           DOEJOHN           DOEJOHN           DOEJOHN           DOEJOHN           DOEJOHN           DOEJOHN | Position                                           | New State           | Salary<br>Plan P<br>UG U<br>UG U<br>UG U<br>UG U<br>UG U<br>UG U<br>UG U<br>UG                                                                                                    | Pay Status<br>Active<br>Active<br>Active<br>Active<br>Active<br>Active<br>Active<br>Active<br>Active           | Grade       | New Max<br>Amount    | Department ID<br>208<br>305<br>103<br>202<br>307<br>502<br>305<br>305<br>306<br>307                                                                                     | Job Code<br>92290<br>92191<br>92128<br>92128<br>99163<br>92290<br>92143<br>92143<br>92144          | Full Part<br>Time<br>Full-Time<br>Full-Time<br>Full-Time<br>Full-Time<br>Full-Time<br>Full-Time<br>Full-Time              | Continuous<br>Service Date<br>01/25/2004<br>12/01/1995<br>04/10/2018<br>04/14/2008<br>08/10/2013<br>08/01/1985<br>10/01/1987<br>04/17/1984<br>03/01/1987 | Standard<br>Hours Per<br>Week<br>40.00<br>40.00<br>40.00<br>40.00<br>40.00<br>40.00<br>40.00<br>40.00<br>40.00<br>40.00                                     | Performance<br>Rating | Current State<br>Salary | System Salary<br>Increase<br>Percent<br>3.00<br>3.00<br>3.00<br>3.00<br>3.00<br>3.00<br>3.00<br>3.0 |
| summary         summary           Summary         state           1         state           2         state           3         state           4         state           5         state           6         state           7         state           8         state           9         state           10         state | Details Syste                           | Load Errors<br>em Notes                               | Agency<br>Block                    | Agency Comments                                               | Employee ID                                        | Employee Record 0 0 0 0 0 0 0 0 0 0 0 0 0 0 0 0 0 0 0                                                             | Employee Name           DOE_JOHN           DOE_JOHN           DOE_JOHN           DOE_JOHN           DOE_JOHN           DOE_JOHN           DOE_JOHN           DOE_JOHN           DOE_JOHN           DOE_JOHN           DOE_JOHN           DOE_JOHN           DOE_JOHN           DOE_JOHN     | Position                                           | New State           | Salary<br>Plan P<br>UG U<br>UG U<br>UG U<br>UG U<br>UG U<br>UG U<br>UG U<br>UG                                                                                                    | Pay Status<br>Active<br>Active<br>Active<br>Active<br>Active<br>Active<br>Active<br>Active<br>Active<br>Active | Grade       | New Max<br>Amount    | Department ID           268           365           103           262           367           562           305           305           306           307           664 | Job Code<br>92290<br>02101<br>02314<br>92128<br>99193<br>92290<br>92143<br>92143<br>92104<br>92104 | Full Part<br>Time<br>Full-Time<br>Full-Time<br>Full-Time<br>Full-Time<br>Full-Time<br>Full-Time<br>Full-Time<br>Full-Time | Continuous<br>Service Date<br>01/25/2004<br>12/01/1060<br>04/10/2013<br>04/17/085<br>10/01/1085<br>10/01/1085<br>04/17/1084<br>03/01/1087                | Standard<br>Hours Per<br>Week<br>40.00<br>40.00<br>40.00<br>40.00<br>40.00<br>40.00<br>40.00<br>40.00<br>40.00<br>40.00<br>40.00<br>40.00<br>40.00<br>40.00 | Performance<br>Rating | Current State<br>Salary | System Salary<br>Increase<br>Percent<br>3.00<br>3.00<br>3.00<br>3.00<br>3.00<br>3.00<br>3.00<br>3.0 |

| 10. | Review all the following information for each employee:                                                                                                    |
|-----|----------------------------------------------------------------------------------------------------|
|     | <ul> <li>Review the Current State Salary information, New State Salary information, and<br/>percentage of increase. Only the employee's State Compensation Rate is included<br/>and will be adjusted by the legislative increase. If the Agency has employees with<br/>Non-state Compensation, Special Rates or Temporary Pay that also need<br/>adjustments, those pay changes must be performed online or by using a Mass<br/>Upload after the Legislative Salary Increases have been centrally processed.</li> </ul>                                                                                                    |
|     | • Review all employees with a system block (status of "BLOCKED" in the <b>System</b><br><b>Block</b> column). All system blocks have one or more reasons for being excluded<br>from the salary increases. These reasons are listed in the <b>System Notes</b> column. If<br>the employee should not be blocked, take the necessary steps to correct the<br>problem data in Cardinal prior to the next refresh date noted in the <b>Instructions</b><br>section of the page. Once corrected, the "BLOCKED" notation will be removed after<br>the next refresh. Agencies cannot override system blocks on this Tool. The system<br>notes, system blocked, and new salary amount will be refreshed based on the<br>schedule provided in the <b>Instructions</b> section. If an employee's job record has<br>been updated to make them eligible for the increase, they should no longer show as<br>"BLOCKED" after the next refresh date. |
|     | <ul> <li>Review all system notes in the System Notes column. Some of the notes do not<br/>result in the employee being blocked by the system, however, they will result in<br/>errors when Cardinal runs the load of the increases.</li> </ul>                                                                                                    |
|     | <ul> <li>Ensure that no employees that have separated from the Agency are listed. If any<br/>separated employees are listed, go to the Job Data Record, and key the<br/>separation(s)</li> </ul>                                                                                                    |

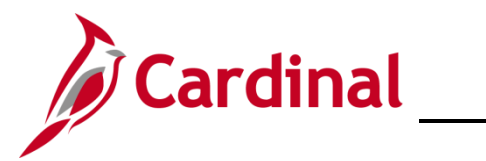

| Step | Action                                                                                                    |
|------|----------------------------------------------------------------------------------------------------|
| 11.  | Add Agency Blocks as needed. If there are additional employees who should be blocked, click the <b>Agency Block</b> checkbox option, and then enter a note in the <b>Agency Comments</b> field to explain why they are being blocked. Some examples of when an Agency should block an employee include:                                                                                                    |
|      | <ul> <li>If a performance rating of "Below Contributor"/"Leave" takes place that was not<br/>entered into Cardinal prior to the last refresh</li> </ul>                                                                                                    |
|      | <ul> <li>If a job action of Suspension, Unpaid Leave, or Termination takes place that was<br/>not entered into Cardinal prior to the last refresh</li> </ul>                                                                                                    |
|      | <ul> <li>If the employee is a 9-, 10-, or 11-month employee who should receive an increase at<br/>a later date</li> </ul>                                                                                                    |
|      | <ul> <li>If the system did not automatically block the employee but they should be blocked<br/>(i.e., wrong Continuous State Service Date)</li> </ul>                                                                                                    |
| 12.  | Once the review is complete, click the <b>Save Only</b> button.                                                                                                    |
|      | Note: Any data that has been adjusted/updated by the Agency in the Salaried Employee<br>Level grid will be saved. The Save Only button does not save any criteria that was<br>previously set in the Populate Grid section (Department, Salary Admin Plan, or Employee<br>ID). The Salaried Employee Level grid is not refreshed by clicking the Save Only button.                                                             |
| 13.  | If accessing multiple Business Units, repeat Steps 1 - 12 for each additional Business Unit to populate and review.                                                                                                    |
|      | After Refresh of the Tool: Refreshes will not cause the loss of any Agency Blocks and Agency Comments that were entered.                                                                                                    |
| i    | Cardinal will refresh the employee data in the Tool with the most recent Cardinal updates in accordance with the dates shown in the <b>Instructions</b> section. Revisit this page and complete this review again to verify that employees that were previously System blocked, but were updated, are no longer System blocked.                                                                                               |
|      | If there are still employees that should be blocked, or not blocked, users have until the Final Refresh to make changes and get the employee data 100% accurate. If an employee needs to be blocked after the Final Refresh, (i.e., scenarios in section 1 above) use the Agency Block method. This must be done before the verification as explained in the next section: Verifying Legislative Salary Increase Information. |

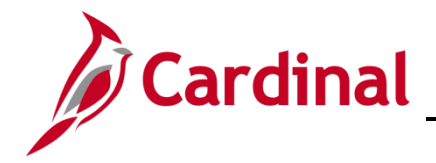

### HR351\_ Using the Legislative Salary Increase Tool

#### Verifying Legislative Salary Increase Information

Once the review is finished and the user has confirmed all employees are included or blocked appropriately, the information must be verified in the Tool. After the Final Refresh, the **Verified** checkbox option will be available to select. Once selected, this will indicate to DHRM and Cardinal that the review is complete. This will cause the user's employee listing to become read-only.

**Note**: If the user verifies prematurely, they may de-select the **Verified** checkbox option and continue reviewing employee information until the verification deadline outlined in the **Instructions** section of this page.

| Step | Action                                                                                                    |
|------|----------------------------------------------------------------------------------------------------|
| 1.   | Navigate to the Legislative Salary Inc Review page using the following path:                                                |
|      | NavBar > Menu > Workforce Administration > Job Information > Legislative Salary<br>Increase > Legislative Salary Inc Review |

The Legislative Salary Inc Review Find an Existing Value page displays.

| $\leftarrow$ Cardinal Homepage                                                                                                    | Legislative Salary Inc Review                                                                                                    |
|----------------------------------------------------------------------------------------------------|----------------------------------------------------------------------------------------------------|
| Legislative Salary I                                                                                                    | nc Review                                                                                                    |
| <ul> <li>Search Criteria</li> <li>Enter any information you h</li> </ul>                                                                                                    | ave and click Search. Leave fields blank for a list of all values.                                                                                                    |
| 🕙 Recent Searches                                                                                                    | Choose from recent searches V 🖍 Saved Searches Choose from saved searches V                                                                                                    |
| Salary Incr                                                                                                    | ease Cycle begins with V Q                                                                                                    |
| Bu                                                                                                    | siness Unit begins with V Q                                                                                                    |
|                                                                                                    | Show fewer options                                                                                                    |
|                                                                                                    | Sealdi                                                                                                    |
| For more i<br>"Overview<br>Website in                                                                                                    | nformation pertaining to the Cardinal HCM Search pages, refer to the Job Aid titled of the Cardinal HCM Search Pages". This Job Aid is located on the Cardinal <b>Job Aids</b> under <b>Learning</b> .                                                                         |
| Click the <b>S</b><br>of Appropr<br>the Salary<br>(FY <yeaf< th=""><th><b>Galary Increase Cycle Look Up</b> icon and select the FY<year> cycle. If the Act iations provides more than one Legislative Salary Increase within the fiscal year, Increase Cycle will include the month in which each increase is effective R&gt;<month>.</month></year></th></yeaf<> | <b>Galary Increase Cycle Look Up</b> icon and select the FY <year> cycle. If the Act iations provides more than one Legislative Salary Increase within the fiscal year, Increase Cycle will include the month in which each increase is effective R&gt;<month>.</month></year> |
| <b>Note</b> : Onl viewed thr                                                                                                    | y the current open cycle will be available to select. Previous cycle(s) data can be ough running the <b>V_HR_LEG_SALARY_INC</b> query.                                                                                                    |
| Salary Incre                                                                                                    | ase Cycle begins with V FY2025 Q                                                                                                    |

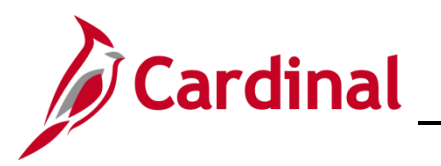

| Action                                                                                                    |  |  |  |  |  |  |  |  |  |  |
|----------------------------------------------------------------------------------------------------|--|--|--|--|--|--|--|--|--|--|
| Click the <b>Business Unit Look Up</b> icon and select the applicable Business Unit.                                                                                                    |  |  |  |  |  |  |  |  |  |  |
| Business Unit begins with V Q                                                                                                    |  |  |  |  |  |  |  |  |  |  |
| Click the <b>Search</b> button.                                                                                                    |  |  |  |  |  |  |  |  |  |  |
| Search Clear                                                                                                    |  |  |  |  |  |  |  |  |  |  |
| The Legislative Salary Increase Review page displays.                                                                                                    |  |  |  |  |  |  |  |  |  |  |
| Instructions Unservice your encore via the "Error" tab and take the necessary actions to have the satary increase keyed into Cardinal. There is a filter when populating the data to only display those with error. Any employee with an error if no have the forease loaded automatically. This may involve logging cases with DHRM lifely (for out of satary range error) or an incident with VCCC with Cardinal in the subject line (for updates requiring Correction mode).                                                                                                    |  |  |  |  |  |  |  |  |  |  |
| Ammary Statistics                                                                                                    |  |  |  |  |  |  |  |  |  |  |
| Save Only Populate Grid Export to Excel                                                                                                    |  |  |  |  |  |  |  |  |  |  |
| Summary       Colspan="4">Colspan="4">Colspan="4"Colspan="4">Colspan="4"Colspan="4"Colspan |  |  |  |  |  |  |  |  |  |  |
| Scroll down to the <b>Summary Statistics</b> section and review the data to ensure 100% accuracy. Refer to the <u>Populating and Reviewing Legislative Salary Increase Information</u> section of this Job Aid for guidance and instructions to complete this review.                                                                                                    |  |  |  |  |  |  |  |  |  |  |
| Verified         Opt Out         Business Unit         To Be Processed         System<br>Blocked         Agency<br>Blocked         Total                                                                                                    |  |  |  |  |  |  |  |  |  |  |
|                                                                                                    |  |  |  |  |  |  |  |  |  |  |
| Click the Verified checkbox option.                                                                                                    |  |  |  |  |  |  |  |  |  |  |
| Summary Statistics                                                                                                    |  |  |  |  |  |  |  |  |  |  |
| Verified Opt Out Business Unit To Be Processed Blocked Blocked Total<br>D 12900 103 1 104                                                                                                    |  |  |  |  |  |  |  |  |  |  |
|                                                                                                    |  |  |  |  |  |  |  |  |  |  |

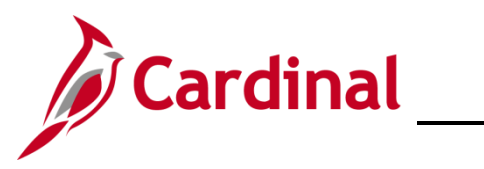

| Step | Action                                                                                                    |
|------|----------------------------------------------------------------------------------------------------|
| 7.   | Click the <b>Save</b> button.                                                                                                    |
|      | Save                                                                                                    |
| 8.   | If the user has access to multiple Business Units, repeat Steps 1 - 7 for each additional Business Unit that needs to be verified.                                                                                                    |
| 1    | After verifying, Cardinal will load all Verified salary increases through the automated process.<br>Once loaded in Cardinal, when viewing in Job Data, these entries will appear with an <b>Action</b> of "Pay Rate Change", a <b>Reason</b> of "FY <year><month> Statewide Increase (SLI)", and applicable <b>Effective Date</b>.</month></year> |

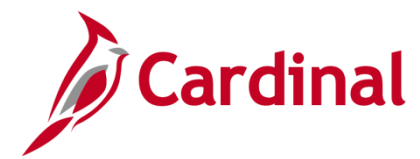

#### **Reviewing and Addressing Errors with the Legislative Salary Increase Tool**

After Agencies have received a Cardinal communication advising that the salary increases have been loaded, agencies are to follow the steps in this section to review data and confirm results.

| Step              | Action                                                                                                    |  |  |  |  |  |  |  |  |
|-------------------|----------------------------------------------------------------------------------------------------|--|--|--|--|--|--|--|--|
| 1.                | Navigate to the Legislative Salary Inc Review page using the following path:                                                                                                    |  |  |  |  |  |  |  |  |
|                   | NavBar > Menu > Workforce Administration > Job Information > Legislative Salary<br>Increase > Legislative Salary Inc Review                                                                                                    |  |  |  |  |  |  |  |  |
| The <b>Legi</b> s | The Legislative Salary Inc Review Find an Existing Value page displays.                                                                                                    |  |  |  |  |  |  |  |  |
| (                 | Cardinal Homepage Legislative Salary Inc Review                                                                                                    |  |  |  |  |  |  |  |  |
| Le                | gislative Salary Inc Review                                                                                                    |  |  |  |  |  |  |  |  |
| F                 | ind an Existing Value                                                                                                    |  |  |  |  |  |  |  |  |
| Ĕ                 | Search Criteria<br>tter any information you have and click Search. Leave fields blank for a list of all values.                                                                                                    |  |  |  |  |  |  |  |  |
|                   | Precent Searches       Choose from recent searches       Image: Saved Searches       Image: Choose from saved searches                                                                                                    |  |  |  |  |  |  |  |  |
|                   | Salary Increase Cycle begins with  Q Q                                                                                                    |  |  |  |  |  |  |  |  |
|                   | Business Unit begins with V                                                                                                    |  |  |  |  |  |  |  |  |
|                   | Show fewer options                                                                                                    |  |  |  |  |  |  |  |  |
|                   | Search Clear                                                                                                    |  |  |  |  |  |  |  |  |
| i                 | For more information pertaining to the Cardinal HCM Search pages, refer to the Job Aid titled<br>"Overview of the Cardinal HCM Search Pages". This Job Aid is located on the Cardinal Website in <b>Job Aids</b> under <b>Learning</b> .                                                                                 |  |  |  |  |  |  |  |  |
| 2.                | Click the <b>Salary Increase Cycle Look Up</b> icon and select the FY <year> cycle. If the Act of Appropriations provides more than one Legislative Salary Increase within the fiscal year, the Salary Increase Cycle will include the month in which each increase is effective (FY<year><month>.</month></year></year> |  |  |  |  |  |  |  |  |
|                   | <b>Note</b> : Only the current open cycle will be available to select. Previous cycle(s) data can be viewed through running the <b>V_HR_LEG_SALARY_INC</b> query.                                                                                                    |  |  |  |  |  |  |  |  |
|                   | Salary Increase Cycle begins with V FY2025 Q                                                                                                    |  |  |  |  |  |  |  |  |
| 3.                | Click the <b>Business Unit Look Up</b> icon and select the applicable Business Unit.                                                                                                    |  |  |  |  |  |  |  |  |
|                   | Business Unit begins with 🗸                                                                                                    |  |  |  |  |  |  |  |  |

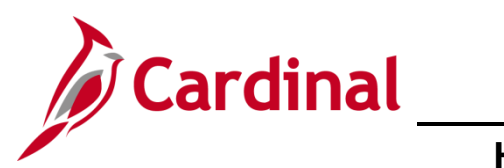

| Step                    | Actio                                                                                                    | on                              |                         |                       |                    |                                      |                 |                                   |                          |                      |               |                               |                    |                        |               |              |   |
|-------------------------|----------------------------------------------------------------------------------------------------|---------------------------------|-------------------------|-----------------------|--------------------|--------------------------------------|-----------------|-----------------------------------|--------------------------|----------------------|---------------|-------------------------------|--------------------|------------------------|---------------|--------------|---|
| 4.                      | Click the <b>Search</b> button.                                                                                                    |                                 |                         |                       |                    |                                      |                 |                                   |                          |                      |               |                               |                    |                        |               |              |   |
|                         |                                                                                                    | S                               | earch                   |                       |                    |                                      | Cle             | ar                                |                          |                      |               |                               |                    |                        |               |              |   |
| The Legis<br>Statistics | slative<br>section                                                                                                    | <b>Salar</b><br>on ( <b>Sta</b> | y Inc<br>atus, I        | rease<br>Proce        | Rev<br>ss S        | view p<br>Succe                      | age<br>ss,      | e disp<br>and <b>f</b>            | lays v<br>Proce          | /ith a<br>ss Fa      | ddi<br>aile   | tional f<br>e <b>d)</b> .     | ields              | in th                  | e Su          | Immary       | / |
| , [                     | <ul> <li>Instructions</li> </ul>                                                                                                    | more via the 'Error' tab :      | and lake the necessary  | actions to have the s | alary increase ke  | wed into Cardinal The                | e is a filter : | when populating the d             | ala to only display the  | ze with errore Anv e | employee wi   | ih an error                   |                    |                        |               |              | 7 |
|                         | did not have the incr                                                                                                    | tics                            | ly. This may involve lo | gging cases with DHR  | M iHelp (for out o | of salary range errors)              | or an incider   | nt with VCCC with Car             | rdinal in the subject li | e (for updales requi | iring Correct | Populate Grid                 |                    |                        |               |              |   |
|                         | Verified         Opt Out         Business<br>Unit         To Be<br>Processed         System<br>Blocked         Agency<br>Blocked         Total         Status         Process<br>Success         Process         Department (Leave Blank for All)         Q                                                                                                    |                                 |                         |                       |                    |                                      |                 |                                   |                          |                      |               |                               |                    |                        |               |              |   |
|                         |                                                                                                    |                                 | 14100                   | 497                   | 1:                 | 2                                    | 509             | 9 Complete<br>Statewide           | 4                        | 95                   | 2             | Salary Admin<br>Employee ID ( | Plan (Leave Bl     | ank for All)<br>r All) |               | ٩            |   |
|                         | Save Only Save Only Save O |                                 |                         |                       |                    |                                      |                 |                                   |                          |                      |               |                               |                    |                        |               |              |   |
|                         | Salaried Employ                                                                                                    | ree Level                       |                         |                       |                    |                                      |                 |                                   |                          |                      |               |                               | н                  | <li>€ 1-1 c</li>       | f1 🗸 🕨        | ▶   View All |   |
|                         | Summary Details Load Errors                                                                                                    |                                 |                         |                       |                    |                                      |                 |                                   |                          |                      |               |                               |                    |                        |               |              |   |
|                         | System<br>Block                                                                                                    | System Notes                    | Agency<br>Block         | Agency Co             | omments            | Agency<br>Discretionar<br>Percentage | y               | Agency<br>Discretionary<br>Amount | Employee ID              | Employee<br>Record   | Em            | ployee Name                   | Position<br>Number | New State<br>Salary    | Admin<br>Plan | Status       |   |
|                         | 1                                                                                                    |                                 | 0                       |                       |                    |                                      |                 |                                   |                          | 0                    |               |                               |                    | 0.00                   |               |              |   |
|                         | Save                                                                                                    | urn to Search                   |                         |                       |                    |                                      |                 |                                   |                          |                      |               |                               |                    |                        |               |              |   |

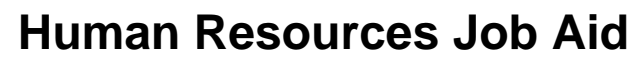

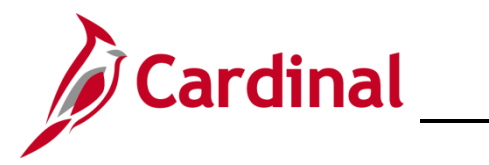

| Action                                                                                                    |  |  |  |  |  |  |  |  |  |
|----------------------------------------------------------------------------------------------------|--|--|--|--|--|--|--|--|--|
| Review the following information in the Summary Statistics section:                                                                                                    |  |  |  |  |  |  |  |  |  |
| • <b>To Be Processed</b> column: this column will display the number of salary increases that were verified to be loaded                                                                                                    |  |  |  |  |  |  |  |  |  |
| <ul> <li>Status column: this column will display as "Complete Statewide" once the process<br/>has been completed and the employees' job data has been updated</li> </ul>                                                                                                    |  |  |  |  |  |  |  |  |  |
| <ul> <li>Process Success column: this column will display the number of employee Job<br/>Records that were successfully updated with the Action of "Pay Rate Change",<br/>Reason of "FY<year><month> Statewide Increase (SLI)", and applicable<br/>Effective Date</month></year></li> </ul>                                                                                                    |  |  |  |  |  |  |  |  |  |
| • <b>Process Failed</b> : this column will display the number of employee Job Records that were not successfully updated with the <b>Action</b> of "Pay Rate Change", <b>Reason</b> of "FY <year><month> Statewide Increase (SLI)", and applicable <b>Effective Date</b>. If this number is "0", there are no errors in that Business Unit and the <b>Load Errors</b> tab will not be displayed</month></year>                                                                                                    |  |  |  |  |  |  |  |  |  |
| Instructions Plase review your encre via the Thror tab and take the necessary actions to have the salary increase keyed into Cardinal. There is a fifter when populating the data to only display these with encre. Any employee with an encre do not have the necessary actions to have the salary increase keyed into Cardinal. There is a fifter when populating the data to only display these with encre. Any employee with an encre do not have the necessary actions to have the salary increase keyed into Cardinal. There is a fifter when populating the data to only display these with encre. Any employee with an encre do not have the necessary actions to have the salary increase keyed into Cardinal. There is a fifter when populating the data to only display these with encres. Any employee with an encre do not have the necessary actions to have the salary increase keyed into Cardinal. There is a fifter when populating the data to only display these with encres. Any employee with an encre do not have the necessary actions to have the salary increase keyed into Cardinal in the subject line (for update encres).  Summary Statistics  Populate Grid  Resource Resource Re |  |  |  |  |  |  |  |  |  |
| Verified     Op Out     Unit     Processed     Blocked     Fold       1     14100     497     12     509     Complete<br>Statewide     495     2       Save Only     Save Only     Save Only     Errors Only:     Processed                                                                                                    |  |  |  |  |  |  |  |  |  |
| Salaried Employee Level                                                                                                    |  |  |  |  |  |  |  |  |  |
| Block     Parcentage     Amount     Mecord     Mumber     Number     Salary     Plan       1     Image: Comparison of the search     Image: Comparison of the search     Image: Comparison of the search     Image: Comparison of the search     Image: Comparison of the search                                                                                                    |  |  |  |  |  |  |  |  |  |
| To see a list of employees in error status, check the Errors Only checkbox option in the Populate Grid section.  Populate Grid Department (Leave Blank for All) Salary Admin Plan (Leave Blank for All) Employee ID (Leave Blank for All) System Block Only: Errors Only:                                                                                                    |  |  |  |  |  |  |  |  |  |
|                                                                                                    |  |  |  |  |  |  |  |  |  |

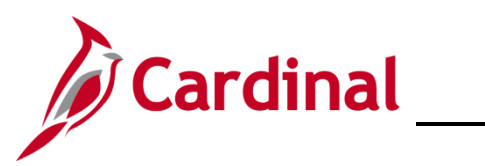

| Step | Action                                                                                                    |  |  |  |  |  |  |  |  |  |
|------|----------------------------------------------------------------------------------------------------|--|--|--|--|--|--|--|--|--|
| 7.   | Click the <b>Populate Grid</b> button.                                                                                                    |  |  |  |  |  |  |  |  |  |
|      | Populate Grid         Department (Leave Blank for All)         Salary Admin Plan (Leave Blank for All)         Q         Employee ID (Leave Blank for All)         Q         System Block Only:         Errors Only:         Populate Grid         Export to Excel                                                                                                    |  |  |  |  |  |  |  |  |  |
| 8.   | <ul> <li>Review the Salaried Employee Level section (Load Errors tab) to review the employees with an error status. Refer to the Typical Errors Encountered section of this Job Aid to review some of the commonly encountered errors and the steps for resolution. The user must take the necessary actions to add the Pay Rate Change for these employees. These steps may involve the following:         <ul> <li>Manually keying the Legislative Salary Increase using an Action of "Pay Rate Change", a Reason of "FY<year><month> Statewide Increase (SLI)", and applicable Effective Date</month></year></li> </ul> </li> </ul>                                                                                                    |  |  |  |  |  |  |  |  |  |
|      | Implication       Issues       Implication       Implication |  |  |  |  |  |  |  |  |  |
|      | Biock         System Notes         Figure Jar         Agency Comments         Employee ID         Line of Record         Employee Name         Position         Inversion         Addin         Status         Error Message           1         Over MAX Rafe         Image: Status         Image: Status         Image: Status         Image: Status         Status         Error Message           2         Image: Status         Image: Status         Image: Status         Image: Status         Status         Status         Error Message                                                                                                    |  |  |  |  |  |  |  |  |  |
| ĺ    | If an Agency has errors, they can elect to manually enter the Pay Rate Change/Statewide<br>Increase transaction on the employee(s) Job Data Record or they can submit a Job Data<br>Mass Upload (JDMU) file if they have more than 20 employees requiring update. The reason<br>for the error must be fixed prior to submitting the JDMU to DHRM for review. If the<br>employee's salary is outside of the Salary Grade, the Agency must contact<br><u>iHelp@dhrm.virginia.gov</u> for assistance.                                                                                                    |  |  |  |  |  |  |  |  |  |

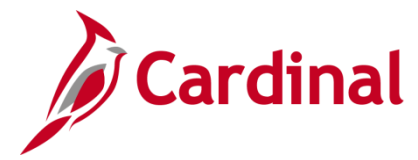

HR351\_ Using the Legislative Salary Increase Tool

# Ways to Minimize Correction Tickets after the Legislative Salary Increases have been entered into Cardinal

- 1. When an employee is in a leave status and the SLI cannot be applied until the return from leave or leave extension, keep effective dating rules in mind. For instance, if the Legislative Salary Increase effective date is 12/10/2023:
  - a. If employee has a 12/12/23 return from leave, enter the 12/10/23 pay change, FY24 Dec Statewide Increase first, and then enter the return from leave.
  - b. Avoid retroactive transactions by ensuring that employees' job data is up to date prior to the 12/10/23 salary increases. Ways to do this are:
    - i. Reach out to Agency managers and supervisors and ask that they provide employment resignations and extended leave timely in order to avoid retro-active transactions and unnecessary job data corrections
    - ii. Run and analyze the Job Data Query to ensure employees' job data is accurate
  - c. Many position data updates will create a position update job data row, therefore avoid retroactive position data updates by:
    - i. Review the position data query and ensure position data is accurate and making updates prior to the 12/10/23 salary increases
    - ii. When managers request a retro-active change to a position field, such as the reports to field, explain the issues this causes and discuss an alternative, such as using delegation in TA between the retroactive date requested and next pay period effective date.

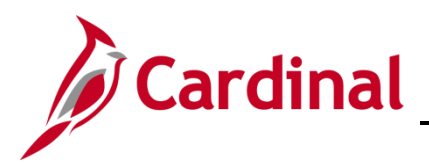

### **Typical Errors Encountered**

| Error<br>Message                                  | Reason                                                                                                    | How to Avoid                                                                                                   | If Encountered, How to<br>Resolve                                                                                                    | Supporting<br>Documentation                                                                                                    |  |
|---------------------------------------------------|----------------------------------------------------------------------------------------------------|----------------------------------------------------------------------------------------------------|----------------------------------------------------------------------------------------------------|----------------------------------------------------------------------------------------------------|--|
| Blank<br>Citizenship                              | Citizenship<br>country must<br>be "USA"<br>with<br>citizenship<br>status<br>selected in<br>order to<br>process              | Ensure that<br>Citizenship is<br>entered/accurate<br>prior to<br>completing the<br>Verify process              | Update Citizenship and enter<br>FY Statewide Increase<br>manually online                                                                                                    | Cardinal Job Aid –<br>HR351_Maintaining<br>Employee<br>Citizenship<br>Information                                                   |  |
| State<br>Comp<br>Changed<br>since<br>Verification | Current State<br>Comp at time<br>of verification<br>must match<br>in system.<br>Was it<br>updated<br>since you<br>Verified? | Complete any<br>required State<br>Compensation<br>Rate changes<br>prior to the final<br>Refresh of the<br>Tool | Enter FY Statewide Increase<br>manually online                                                                                                    | Cardinal Job Aid –<br>HR351_Updating<br>an Employee's<br>Compensation                                                               |  |
| Effective<br>Date Error                           | There is a<br>future dated<br>job data<br>transaction<br>that blocked<br>this increase                                      | Review for and<br>remove any<br>future dated<br>transaction(s)<br>prior to<br>completing the<br>Verify process | Remove the future dated<br>transaction (Yes, HR Admin<br>can delete future dated rows)<br>and enter FY Statewide<br>Increase manually online                                                                                                    | Cardinal Job Aid –<br>HR351_Updating<br>an Employee's<br>Compensation                                                               |  |
| Salary<br>Outside<br>Grade                        | This increase<br>is outside of<br>the new<br>salary grade<br>threshold                                                      | N/A                                                                                                    | If over salary max threshold,<br>follow DHRM FAQ – enter<br>pay increase to the max<br>salary threshold and process<br>bonus for remaining amount.<br>If under min threshold, send<br>email to<br><u>iHelp@DHRM.virginia.gov</u> to<br>have salary increase keyed                                | DHRM Fiscal Year<br>Compensation<br>Memorandum and<br>FAQs<br>Cardinal Job Aid –<br>HR351_Updating<br>an Employee's<br>Compensation |  |
| Blank<br>Error<br>Message                         | Could be<br>multiple<br>reasons why<br>this error<br>came up                                                                | N/A                                                                                                    | Check the employee's Job<br>Data to ensure the pay<br>increase did not process. If<br>not, try to key the transaction<br>online manually. If unable to,<br>submit a ticket to VCCC<br>(vccc@vita.virginia.gov)<br>include Cardinal – HR Leg<br>Sal Increase in the subject<br>line of the email. | N/A                                                                                                    |  |

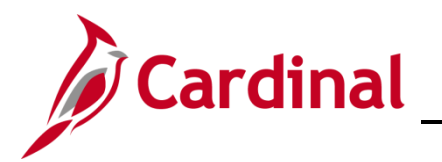

#### **Field Definitions**

| Field Name                            | Definition/Usage                                                                                                    | Summary | Details | Load<br>Errors |
|---------------------------------------|----------------------------------------------------------------------------------------------------|---------|---------|----------------|
| System Block                          | If BLOCKED is displayed, the employee does not meet the criteria for increase                                                                                                    | Х       | Х       | X              |
| System Notes                          | Displays the reason the employee was blocked<br>and may indicated incorrect or missing data in<br>the system that could potentially impact the<br>updating of the Salary Increase on job data | Х       | Х       | Х              |
| Agency Block                          | Checkbox used to exclude an employee from the automated process                                                                                                    | Х       | Х       | Х              |
| Agency Comments                       | Required when the Agency Block checkbox is filled                                                                                                    | Х       | Х       | Х              |
| Agency<br>Discretionary<br>Percentage | Not available for all cycle<br>(Not applicable for FY24 cycle)                                                                                                    | Х       | Х       | Х              |
| Agency<br>Discretionary<br>Amount     | Not available for all cycles<br>(Not applicable for FY24 cycle)                                                                                                    | Х       | Х       | Х              |
| Employee ID                           |                                                                                                    | Х       | Х       | Х              |
| Empl Rec                              |                                                                                                    | Х       | Х       | Х              |
| Employee Name                         |                                                                                                    | Х       | Х       | Х              |
| Position Number                       |                                                                                                    | Х       | Х       | Х              |
| New State Salary                      |                                                                                                    | Х       | Х       | Х              |
| Salary Admin Plan                     |                                                                                                    | Х       | Х       | Х              |
| Status                                | Status will update once the system attempts to update the Employees Compensation                                                                                                    | X       | Х       | Х              |
| Error Message                         | Reason the Pay Rate Change was not processed to job data                                                                                                    |         |         | Х              |
| Pay Status                            |                                                                                                    |         | Х       |                |
| Grade                                 |                                                                                                    |         | Х       |                |
| New Max Amount                        | New Grade Maximum amount allowed without requiring DHRM to enter information                                                                                                    |         | Х       |                |
| Department ID                         |                                                                                                    |         | Х       |                |
| Job Code                              |                                                                                                    |         | Х       |                |
| Full/Part Time                        |                                                                                                    |         | Х       |                |
| Continuous State<br>Service Date      |                                                                                                    |         | Х       |                |
| Standard Hours<br>Per Week            |                                                                                                    |         | Х       |                |
| Performance<br>Rating                 | Last Performance Rating pulled from Cardinal                                                                                                    |         | Х       |                |
| Current State<br>Salary               | State Compensation prior to the increase                                                                                                    |         | Х       |                |
| System Salary<br>Increase Percent     | Percentage used to increase the State Compensation.                                                                                                    |         | Х       |                |